## 课**程**预约**流程**

| 选择                                 |                                       | 个人页面                                                                                  |                                                                |                  |            |           |                     |              |               |
|------------------------------------|---------------------------------------|---------------------------------------------------------------------------------------|----------------------------------------------------------------|------------------|------------|-----------|---------------------|--------------|---------------|
| 测试的学生分                             | 先生(小姐)                                | 公告                                                                                    |                                                                |                  |            |           |                     |              |               |
| 中国时间1                              | 1点19分                                 | 目前无通知事                                                                                | 项。                                                             |                  |            |           |                     |              |               |
| 0)5                                | 0)5                                   | 现在点数·选                                                                                | 择课程                                                            |                  |            |           |                     |              |               |
| 0.7                                | 0.1                                   |                                                                                       |                                                                |                  |            |           |                     |              |               |
| 上月                                 | 当月                                    |                                                                                       |                                                                |                  |            |           |                     |              | 至八號時前約 页 之口   |
| 主页                                 | >                                     | 课程预约一览                                                                                | 洟                                                              |                  |            |           |                     |              |               |
| 「数购买                               | >                                     | 【取消预约课                                                                                | 程说明】                                                           |                  |            |           |                     |              |               |
| 向买履历                               | >                                     | <ul> <li>・ 课程日期时</li> <li>・ 预约课程后:</li> </ul>                                         | 间到现在,超过24/<br>10分鐘以内,可立即                                       | N时以上者,可以<br>「取消。 | 旭时取消抄约。    |           |                     |              | mu dy         |
| 基本资料变更                             | >                                     | mak231                                                                                | 時間, 2015.07                                                    | 02 10:20 (25 (2) |            |           |                     |              |               |
| 果程履历                               | >                                     |                                                                                       | (255) 時間: 2015-07-03 10:30 (2557)<br>講師: <u>Ichiro老师</u><br>取貨 |                  |            |           |                     |              |               |
| 「数履历                               | >                                     | 3                                                                                     | 教材: <del>不便用教</del> 権<br>タイプ:個人課程                              | র<br>!           |            |           |                     |              |               |
| 页约课程                               | 4->                                   | mate31                                                                                | 吐用, 2015.07                                                    | 02 10:20 (25分)   |            |           |                     |              |               |
| 戏的页面说明                             | >                                     | 世25-27 時間: 2015-07-02 10:30 (25分)<br>講師: <u>Ichiro老师</u>                              |                                                                |                  |            |           |                     |              |               |
| 昆会                                 | >                                     | 数材:不使用数材         数材:           タイプ:個人課程         4000000000000000000000000000000000000 |                                                                |                  |            |           |                     |              |               |
| 0次                                 | 0次                                    | (—)<br>6                                                                              | (=)                                                            | ( <u>=</u> )     | (四)<br>9   | (五)<br>10 | (六)<br>11           | (日)<br>12    |               |
| 上月                                 | ヨ月                                    | ()                                                                                    | (=)                                                            | (三)              | (四)        | (五)       | (六)                 | (日)          |               |
| 主负                                 | >                                     | 老师条件 教学经验 ▼ 性別 ▼                                                                      |                                                                |                  |            |           |                     |              |               |
| 京致购头                               | 2                                     |                                                                                       |                                                                |                  |            |           |                     |              |               |
| <u>购</u> 头履 <u></u> 川<br>甘木 盗約 杰 更 | 2<br>2                                | 上课形式                                                                                  | 1堂 •                                                           |                  |            |           |                     |              |               |
| 連殺属田                               | · · · · · · · · · · · · · · · · · · · | 御司结里                                                                                  |                                                                |                  |            |           |                     |              |               |
| 点数履历                               | 5                                     |                                                                                       | ******                                                         |                  |            | 31        |                     |              |               |
| <b>预约课程</b>                        | >                                     |                                                                                       | POLED                                                          | やっとこう            | Poze       |           | po223!              | A CONTRACTOR | 跳到讲师页面        |
| 我的页面说明                             | >                                     |                                                                                       | <b>*</b>                                                       | M. Second        | The second |           | M. See              | M            |               |
| 退会                                 | >                                     |                                                                                       | <u>Ichiro老师</u>                                                | <u>test老师</u>    | 在宅講師       | 1.老师 在3   | 包護師2老师              | 在宅講師3老师      | 滑动转轴          |
|                                    |                                       | 09:00~                                                                                | OPEN                                                           |                  |            |           |                     |              |               |
| 曾经上昧教师                             |                                       | 09:30~                                                                                | OPEN                                                           |                  |            |           |                     |              |               |
|                                    | Ichiro老师                              | 10:00~                                                                                | OPEN                                                           |                  |            |           |                     |              |               |
| m.5                                | 讲师基本资料                                | 10:20                                                                                 | OFEN                                                           |                  |            |           |                     |              |               |
| 0次                                 | 0次                                    | 29<br>(—)                                                                             | 30<br>(=)                                                      | 1<br>(三)         | 2<br>(四)   | 3<br>(五)  | 4<br>(六)            | 5<br>(日)     |               |
| 上月                                 | 当月                                    | 6<br>( <del></del> )                                                                  | 7<br>(=)                                                       | 8<br>(三)         | 9<br>(四)   | 10<br>(五) | 11<br>(六)           | 12<br>(日)    |               |
| 主页                                 | >                                     |                                                                                       |                                                                |                  |            |           |                     |              |               |
| 点数购买                               | >                                     | 老师条件                                                                                  | 教学经验                                                           | ▼ 性別 ▼           |            |           |                     |              |               |
| 购买履历                               | >                                     | ▶週刊                                                                                   | 1堂 •                                                           |                  |            |           |                     |              |               |
| 基本资料变更                             | >                                     | T*4/1217                                                                              |                                                                |                  |            |           |                     |              | OPEN 表示预约上课   |
| 课程履历                               | >                                     | 搜寻结果                                                                                  |                                                                |                  |            |           |                     |              | CLOSE 表示已被预约了 |
| 点数履历                               | >                                     |                                                                                       | やっとこう!                                                         |                  | ねっとこう      | 1         | 1731                | やっとこう!       | _             |
| 预约课程                               |                                       |                                                                                       |                                                                | #32C3            |            |           |                     |              |               |
| 我的页面说明                             | >                                     |                                                                                       | M                                                              | M                | M. 5       | 3         |                     | M            |               |
| 退会                                 | >                                     |                                                                                       | <u>Ichiro老师</u>                                                | <u>test老师</u>    | 在宅講師1      | 老师 在宅舗    | <del>勤師2老</del> 师 在 | 宅講師3老师       |               |
|                                    | -                                     | 10:30 ~                                                                               | OPEN                                                           |                  |            |           |                     |              |               |
| 曾经上课教                              | φ                                     | 11:00 ~                                                                               | OPEN                                                           |                  |            |           |                     |              |               |
| POELS                              | Ichiro老师                              | 11.30                                                                                 |                                                                |                  |            |           |                     |              |               |
| *                                  | 讲师基本资料                                | 11.00                                                                                 | OPEN                                                           |                  |            |           |                     |              |               |

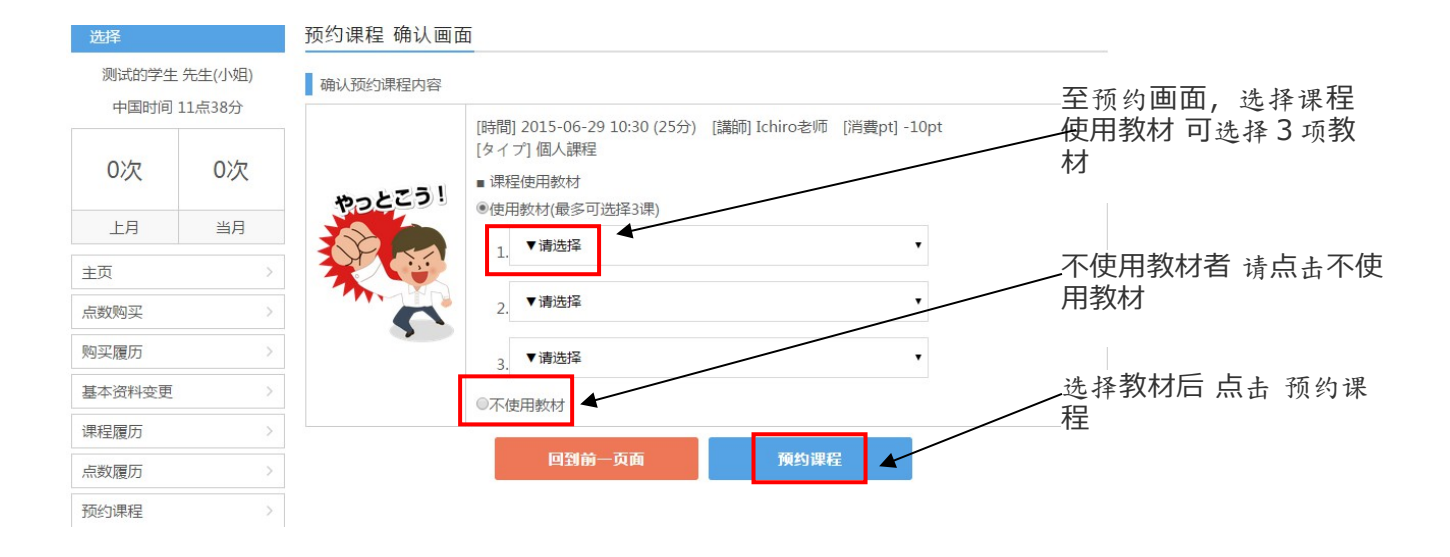

## 预约课程 错误

测试的学生 先生(小姐)

在1小时以上之前的时段,皆可以预约课程。请再次实施课程预约。

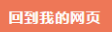

完成课程预约!

| 中国时间 11点41分 |            |  |  |  |  |  |  |  |
|-------------|------------|--|--|--|--|--|--|--|
| 0次          | <b>0</b> 次 |  |  |  |  |  |  |  |
| 上月          | 当月         |  |  |  |  |  |  |  |
| 主页          | >          |  |  |  |  |  |  |  |
| 点数购买        |            |  |  |  |  |  |  |  |
| 购买履历        | >          |  |  |  |  |  |  |  |
| 基本资料变更      |            |  |  |  |  |  |  |  |
| 课程履历        | >          |  |  |  |  |  |  |  |
| 点数履历        |            |  |  |  |  |  |  |  |
|             |            |  |  |  |  |  |  |  |